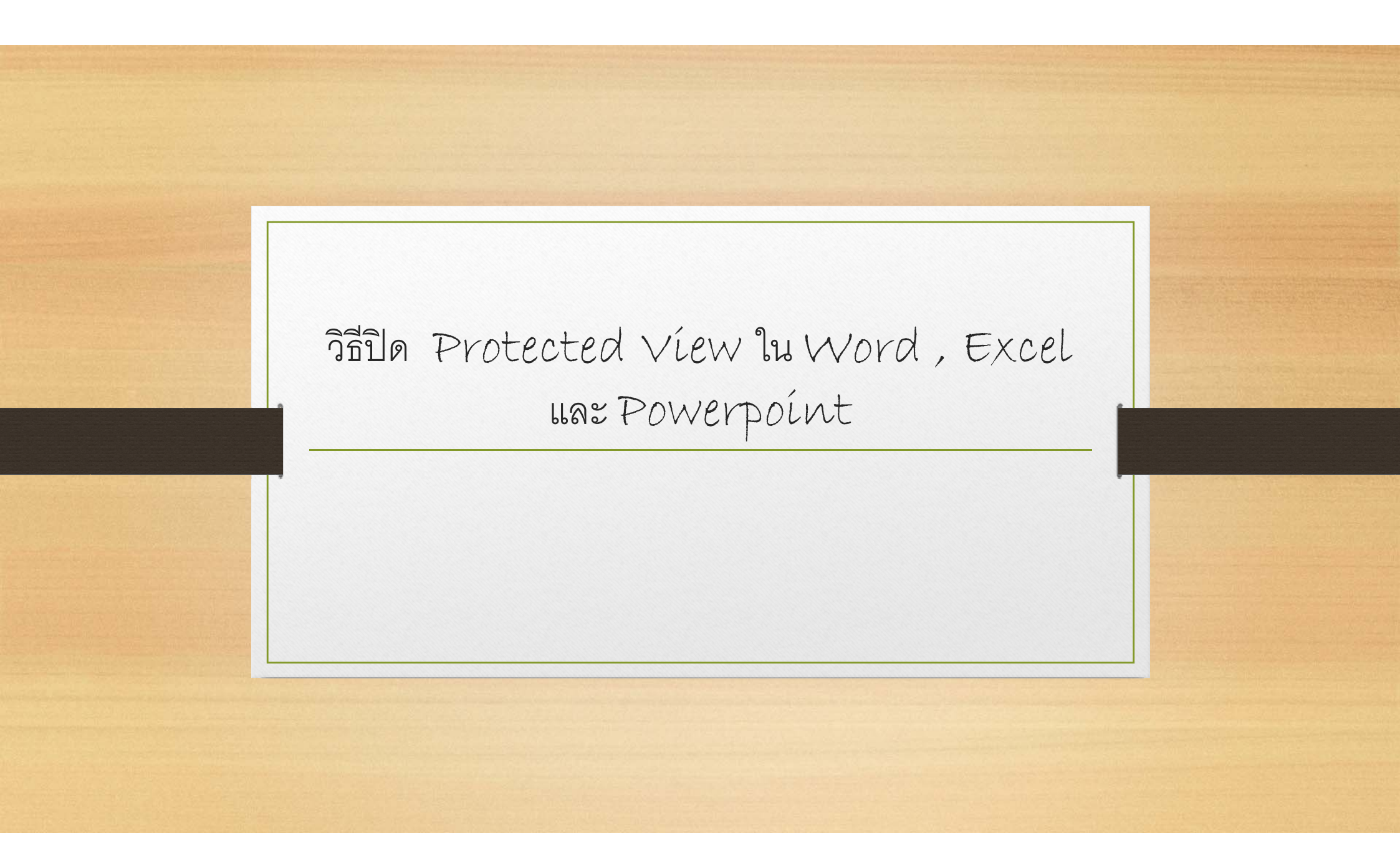

## วิธีปิด Protected View ตั้งแต่ Microsoft office Version 2010 ปัญหาที่พบเวลาเปิดไฟล์คือ PROTECTED VIEW Be careful—files from the Internet can contain viruses. Unless you need to edit, it's safer to stay in Protected View. Enable Editing X ระบบจะแจ้งการป้องกันการแก้ไขข้อมูล ทำให้ทุกครั้งผู้ใช้ต้องกด Enable Editing เพื่อเข้าสู่โหมดการแก้ไข • ข้อมูลทุกครั้ง

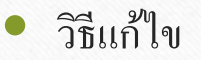

- ให้เลือกที่ Tab File
- เลือก Options

 Image: Constraint of the state of the state of the

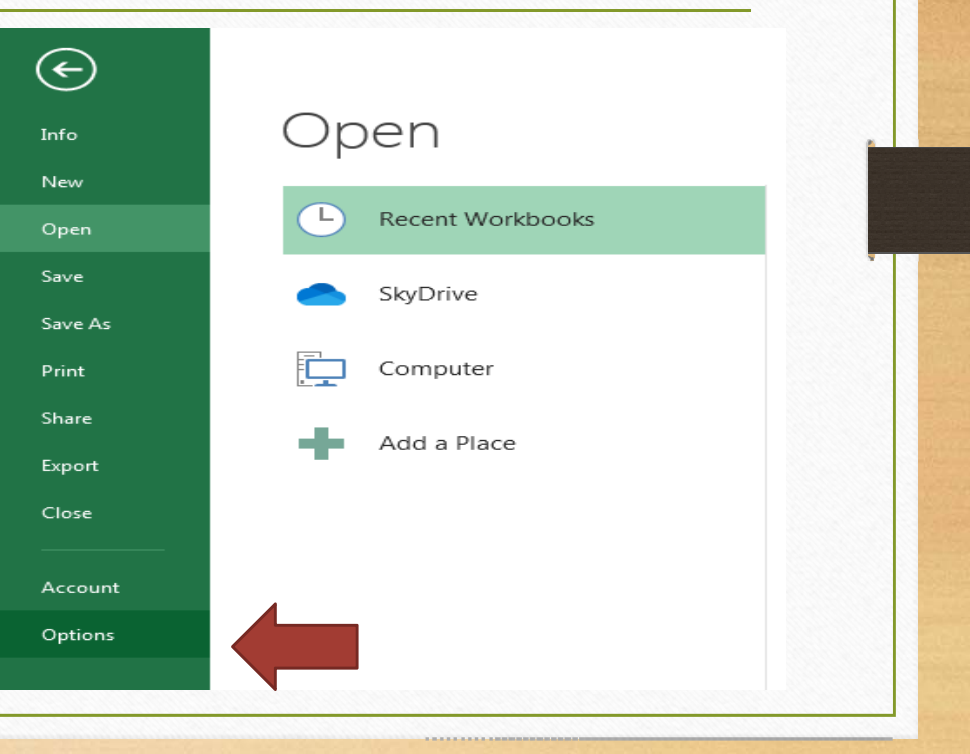

- เลือก Trust Center
- Click ຟຸ່ມ Trust Center Settings

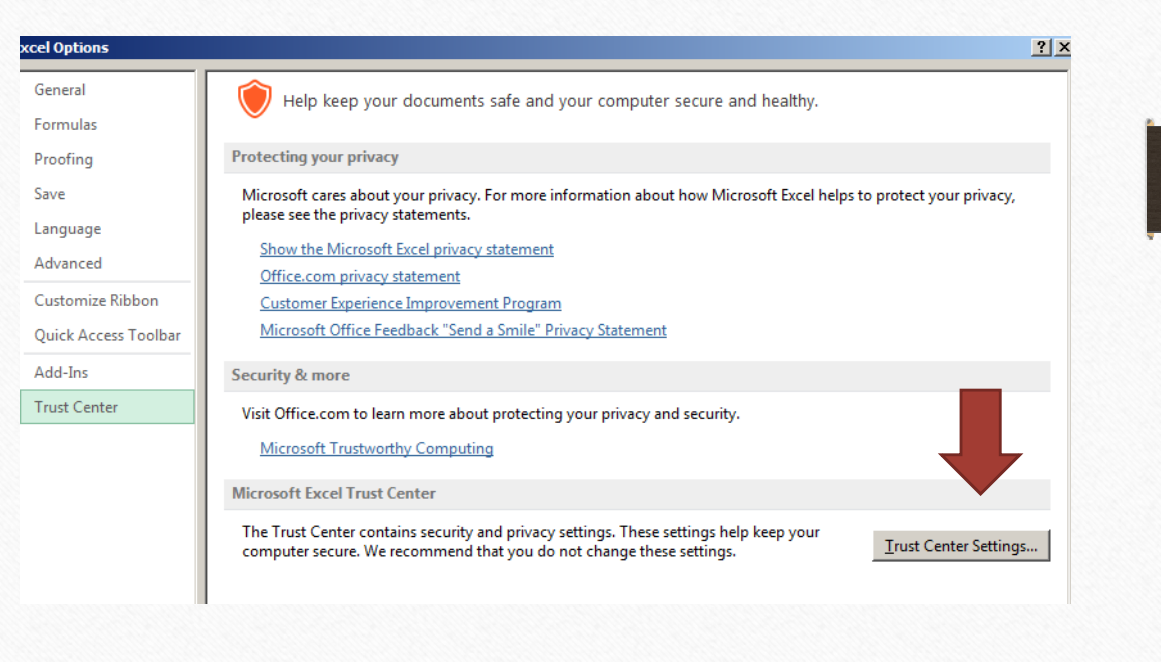

- เลือก Protected View
- ยกเลิกเครื่องหมาย √ ออกจากตัวเลือก
  ทั้ง 3 รายการ

#### Trust Center

#### Trusted Publishers Protected View Trusted Locations Protected View opens potentially dangerous files, without any security prompts, in a restricted mode to help minimize harm to your computer. By disabling Protected View you could be expering your computer to possible security threats. Trusted Documents Enable Protected View for files originating from the Internet Trusted App Catalogs Enable Protected View for files located in potentially unsafe locations Add-ins Enable Protected View for Outlook attachments i ActiveX Settings Macro Settings Protected View Message Bar External Content File Block Settings Privacy Options

? ×

• Click ปุ่ม OK

Trust Center

| Trusted Publishers   | Protected View                                                                                                    |   |
|----------------------|----------------------------------------------------------------------------------------------------|---|
| Trusted Locations    | Protected View opens potentially dangerous files, without any security prompts, in a restricted mode to help minimize |   |
| Trusted Documents    | harm to your computer. By disabling Protected View you could be exposing your computer to possible security threats.  |   |
| Trusted App Catalogs | Enable Protected View for files located in potentially unsafe locations ①                                             |   |
| Add-ins              | Enable Protected View for <u>O</u> utlook attachments ①                                                               |   |
| ActiveX Settings     |                                                                                                    |   |
| Macro Settings       |                                                                                                    |   |
| Protected View       |                                                                                                    |   |
| Message Bar          |                                                                                                    |   |
| External Content     |                                                                                                    |   |
| File Block Settings  |                                                                                                    |   |
| Privacy Options      |                                                                                                    |   |
|                      |                                                                                                    |   |
|                      |                                                                                                    |   |
|                      |                                                                                                    |   |
|                      |                                                                                                    |   |
|                      |                                                                                                    |   |
|                      |                                                                                                    |   |
|                      |                                                                                                    |   |
|                      |                                                                                                    |   |
|                      |                                                                                                    |   |
|                      |                                                                                                    |   |
|                      |                                                                                                    |   |
|                      | OK Cancel                                                                                                    |   |
|                      |                                                                                                    | 2 |

Excel Options

 หน้าต่างถัดมาก็ Click ปุ่ม Ok อีกครั้ง จากนั้นลองเปิดไฟล์ดูอีกครั้งก็จะไม่พบ การแจ้งเตือน Protected View อีก

| General                                                                             | Help keep your documents safe and your computer secure and healthy.                                                                                                    |
|-------------------------------------------------------------------------------------|----------------------------------------------------------------------------------------------------|
| Formulas                                                                            |                                                                                                    |
| Proofing                                                                            | Protecting your privacy                                                                                                    |
| Save<br>Language<br>Advanced<br>Customize Ribbon<br>Quick Access Toolbar<br>Add-Ins | Microsoft cares about your privacy. For more information about how Microsoft Excel helps to protect your privacy,<br>please see the privacy statements.<br>Show the Microsoft Excel privacy statement<br>Office.com privacy statement<br>Customer Experience Improvement Program<br>Microsoft Office Feedback "Send a Smile" Privacy Statement<br>Security & more                       |
| Trust Center                                                                        | Visit Office.com to learn more about protecting your privacy and security.<br><u>Microsoft Trustworthy Computing</u><br><u>Microsoft Excel Trust Center</u><br>The Trust Center contains security and privacy settings. These settings help keep your<br>computer secure. We recommend that you do not change these settings.<br><u>Trust Center Settings</u><br><u>Microsoft Excel</u> |

? ×